# GeoSmartPro

Your Home, Your Lifestyle

## AIRGO TROUBLESHOOT GUIDE USING VIRGIN MEDIA

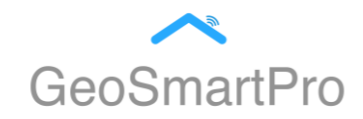

- 1. Visit: <u>https://www.virginmedia.com/help/virgin-</u> <u>media-configure-advanced-settings-on-your-hub</u>
- 2. Select your Hub.
- 3. Take a look at the sticker, which looks like one of the following, on the bottom of the Hub 3 and locate the web address under to access the settings page.

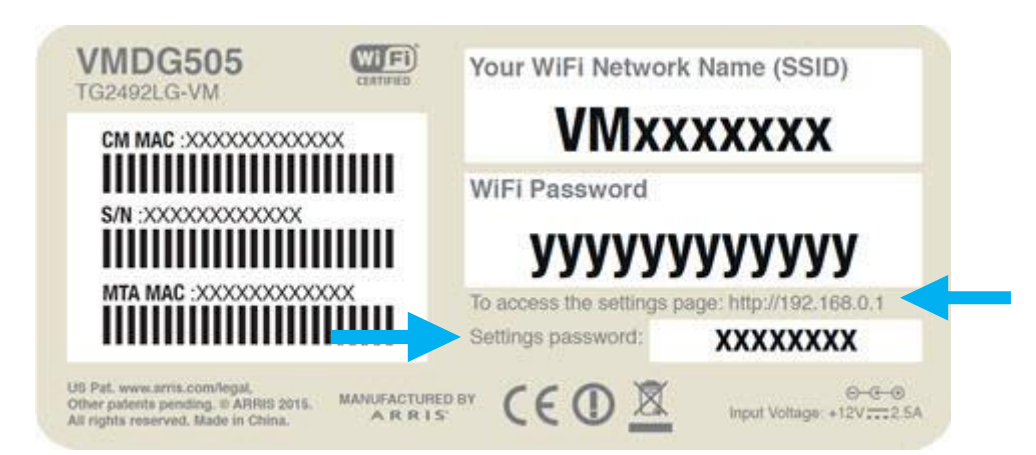

- Open a Web browser on a device connected to your WiFi (e.g. Internet Explorer) and enter the address http://192.168.0.1 Note: If you have enabled Modem Mode on your Hub 3 you will need to use 192.168.100.1 instead.
- 5. When prompted, enter the settings password shown on the sticker

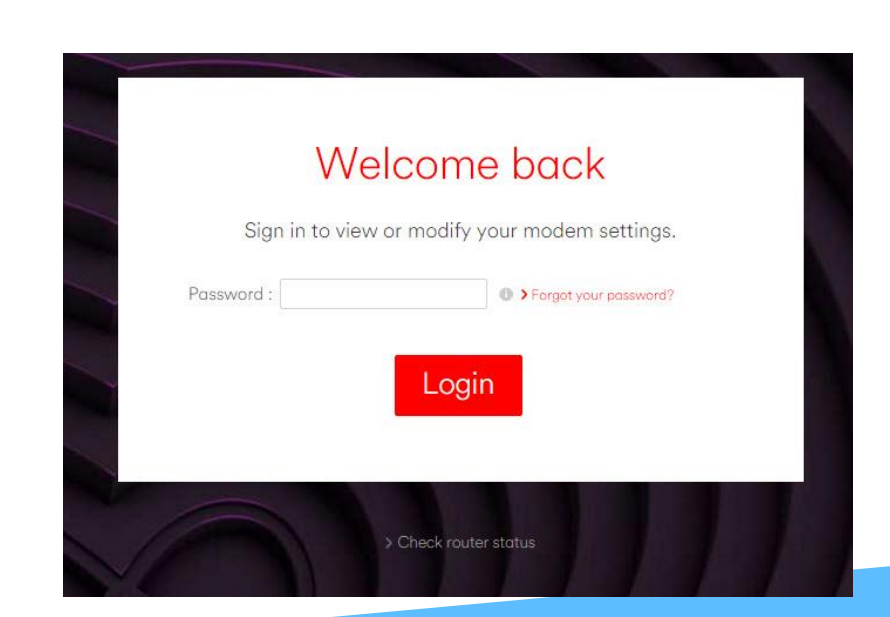

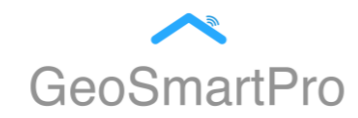

- 6. Once you've accessed the page there are a variety of settings you can change. There are additional settings you can change from the menus on the left:
  - Modem Mode you can enable or disable modem mode
  - Advanced Settings you can change all your WiFi and network settings
  - Admin allows you to change the password for accessing this page

Select **Advanced setting** from the option menu on the left.

| (Alaga )          |                     | ( <sup>1</sup> ) Log out | Language English  |
|-------------------|---------------------|--------------------------|-------------------|
| Home              |                     | Welcome                  |                   |
| Connected devices | Quick Set-Up Wiza   | rds                      |                   |
| . Modem mode      |                     |                          |                   |
| Advanced settings |                     | Vetwork diagnostic       | Madify your Quart |
| Wireless          | network             | tool                     | network           |
| Security          |                     |                          |                   |
| DHCP              | Hub 3.0 status over | view                     |                   |
| 110-D             |                     |                          |                   |

Next, select Wireless from the drop down menu option on the left:

| Mingill media       |                     | () Log out         | Language English  |
|---------------------|---------------------|--------------------|-------------------|
| Home                |                     | Welcome            |                   |
| Connected devices   | Quick Set-Up Wiza   | rds                |                   |
| l. Modem mode       |                     |                    |                   |
| O Advanced settings | Configure your WiFi | Network diagnostic | Modify your Guest |
| Wireless            | network             | tool               | network           |
| > Wireless signal   |                     |                    |                   |
| > Security          |                     |                    |                   |
| > Guest network     |                     |                    |                   |
| > WPS               | Hub 3.0 status over | VIEW               |                   |

### **CONNECTION DIAGNOSTIC FOR VIRGIN MEDIA**

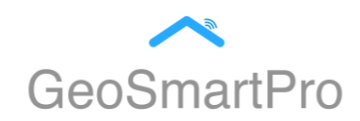

8. Next, select **Wireless signal** from the drop down menu option on the left:

| (hagen )            |                       | () Log out         | Language English  |
|---------------------|-----------------------|--------------------|-------------------|
| Home                |                       | Welcome            |                   |
| Connected devices   | Quick Set-Up Wiza     | rds                |                   |
| . Modem mode        |                       |                    |                   |
| O Advanced settings | - Configure your WiFi | Network diagnostic | Modify your Guest |
| Wireless            | network               | tool               | network           |
| > Wireless signal   |                       |                    |                   |
| > Security          |                       |                    |                   |
| > Guest network     |                       |                    |                   |
| > WPS               | Hub 3.0 status over   | VIEW               |                   |

9. Now, select **Disable 5 GHz** by clicking the circle as shown below (A green tick will appear once selected):

| Home                                           | Wireless signal            |                             |  |  |  |
|------------------------------------------------|----------------------------|-----------------------------|--|--|--|
| Connected devices                              | Wireless frequency 2.4 GHz |                             |  |  |  |
| Modem mode                                     | 🗹 Enable 2.4 GHz           | O Disable 2.4 GHz           |  |  |  |
| Advanced settings                              | Wireless mode              | 802.11b/g/n mixed 🗸         |  |  |  |
|                                                | Channel                    | O Manual O Auto Channel 1 🗸 |  |  |  |
| Wireless <ul> <li>Wireless signal</li> </ul>   | Channel width              | 20 MHz 💙                    |  |  |  |
| > Security                                     |                            |                             |  |  |  |
| <ul> <li>Guest network</li> <li>WPS</li> </ul> | Wireless frequer           | ncy 5 GHz                   |  |  |  |
|                                                | O Enable 5 GHz             | 🗹 Disable 5 GHz             |  |  |  |
| Security                                       | Wireless mode              | 802.11a/n/ac mixed          |  |  |  |

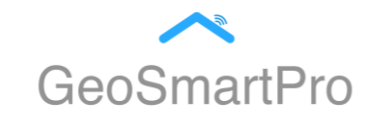

10. Once Disable 5 GHz has been selected, scroll down and select **Disable Chanel Optimization**:

| Vireless signal | Channel width      | 20/40 MHz 🗸    |                  |                   |
|-----------------|--------------------|----------------|------------------|-------------------|
| > Security      |                    |                |                  |                   |
| > Guest network | Wireless freque    | ncy 5 GHz      |                  |                   |
| > WPS           | - C Enable 5 GHz   |                | 🗹 Disable 5 GHz  |                   |
| Security        | Wireless mode      | 802.11a/n/ac m | iixed 🗸          |                   |
| DHCP            | Channel            | O Manual       | 🚿 Auto           | Channel 48 🗸      |
| UPnP            | Channel width      | 20/40/80 MHz   | ~                |                   |
| Tools           |                    |                |                  |                   |
|                 | Smart WiFi         |                |                  |                   |
| Admin           | C Enable Channel C | Optimization   | 🗹 Disable Channe | el Optimization 0 |

#### 11. Finally, click on **Apply changes**:

| > Wireless signal                  | Channel width    | 20/40 MHz 🗸    |                   |                |
|------------------------------------|------------------|----------------|-------------------|----------------|
| Security     Guest network     WPS | Wireless freque  | ncy 5 GHz      |                   |                |
|                                    | Enable 5 GHz     |                | 🗹 Disable 5 GHz   |                |
| Security                           | Wireless mode    | 802.11a/n/ac m | xed 🗸             |                |
| DHCP                               | Channel          | Manual         | 🚿 Auto            | Channel 48 🐱   |
| UPnP                               | Channel width    | 20/40/80 MH2   | ·                 |                |
| Tools                              |                  |                |                   |                |
|                                    | Smart WIFI       |                | ,                 |                |
| Admin                              | Enable Channel C | Optimization   | 🧭 Disable Channel | Optimization 🕕 |

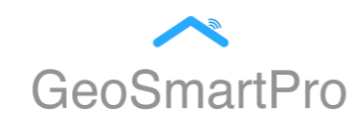

## 12. You should now see the screen below which shows the updated setting are being configured:

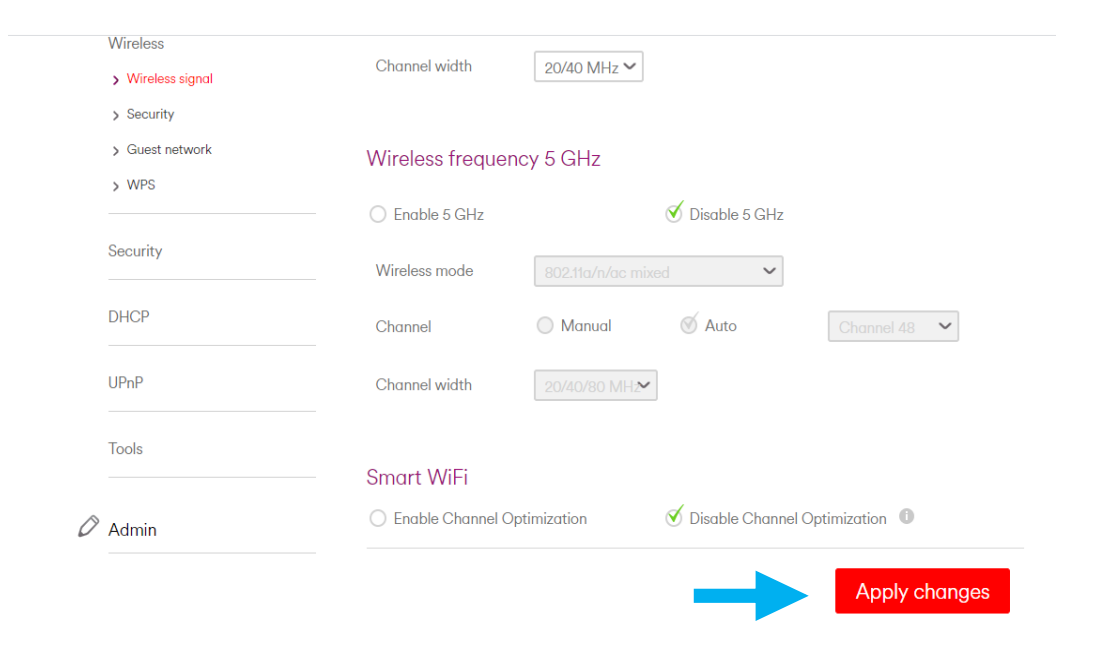

A message confirming your setting has been updated will appear once the configuration has completed.

**Note:** As the update takes place your internet can disconnect temporarily, your internet will be connected once the configuration has been updated (It is good to recheck the setting to ensure the update has been successful)

| Vingin made                                                  |                  | ( <sup>1</sup> ) Log out | :               | Language English | • |
|--------------------------------------------------------------|------------------|--------------------------|-----------------|------------------|---|
| Home                                                         |                  | Wireles                  | s sign          | al               |   |
| Connected devices                                            |                  | Vour settings            | have been upo   | dated.           |   |
| Modem mode                                                   | Wireless frequer |                          |                 |                  |   |
| Advanced settings                                            | € Enable 2.4 GHz | icy 2.4 GHZ              | Disable 2.4 GHz |                  |   |
| Wireless                                                     | Wireless mode    | 802.11b/g/n mixed        | ~               |                  |   |
| <ul><li>&gt; Wireless signal</li><li>&gt; Security</li></ul> | Channel          | 🔿 Manual 🛛 🧭             | Auto            | Channel 1 🗸      |   |
| <ul><li>Guest network</li><li>WPS</li></ul>                  | Channel width    | 20/40 MHz 🗸              |                 |                  |   |
| Security                                                     | Mirolooo froquor |                          |                 |                  |   |

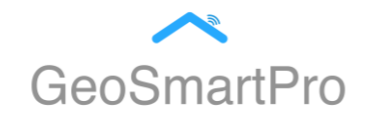

### **CONNECTION DIAGNOSTIC FOR VIRGIN MEDIA**

13. Please follow the steps on your GeoSmartPro App now to connect your AirGo Smart Fan.

14. Once your AirGo Smart Fan is connected, please repeat the process from Step 4 to Step 8 to enable your 5 Ghz setting and Chanel Optimization.

15. Now, select Enable 5 GHz & Enable Chanel Optimization by clicking the circle as shown below (A green tick will appear once selected):

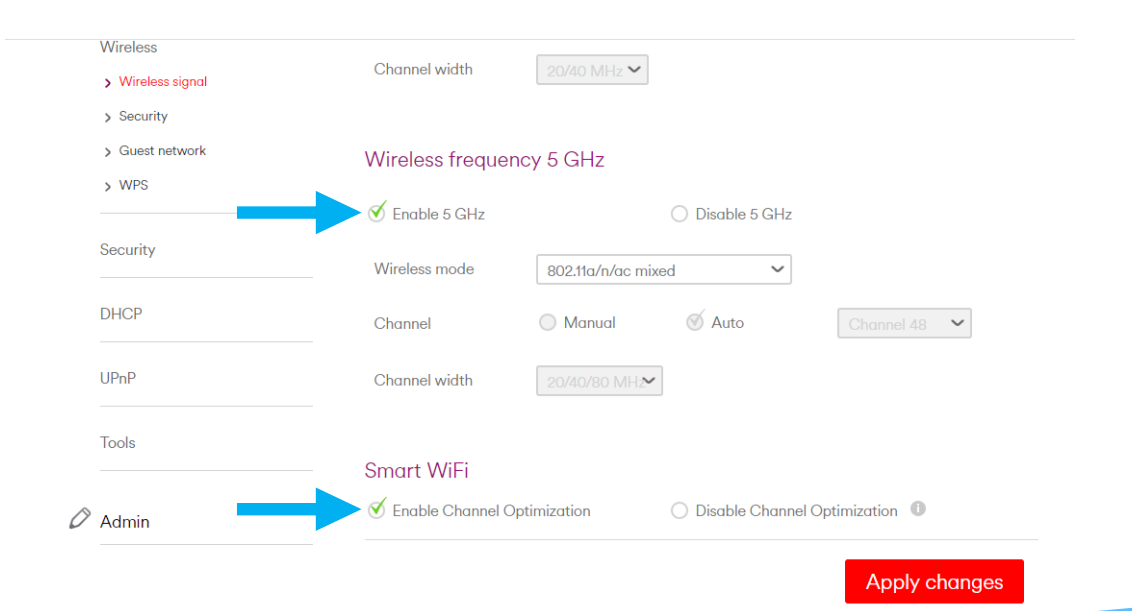

16. Finally, click on **Apply changes**:

| > Wireless signal                                                | Channel width 20/40 MHz 🗸                                                   |
|------------------------------------------------------------------|-----------------------------------------------------------------------------|
| <ul> <li>Security</li> <li>Guest network</li> <li>WPS</li> </ul> | Wireless frequency 5 GHz                                                    |
| Security                                                         | ✓ Enable 5 GHz     Disable 5 GHz       Wireless mode     802.11a/n/ac mixed |
| DHCP                                                             | Channel Manual & Auto Channel 48                                            |
| UPnP                                                             | Channel width 20/40/80 MH                                                   |
| Tools                                                            | Smart W/Ei                                                                  |
| 🖉 Admin                                                          | Strate VVI 1                                                                |
|                                                                  | Apply changes                                                               |
|                                                                  |                                                                             |
|                                                                  |                                                                             |
|                                                                  |                                                                             |
|                                                                  |                                                                             |
|                                                                  |                                                                             |

# Thank You